# HOW TO INSTALL NEW PRINTER ON YOUR COMPUTER

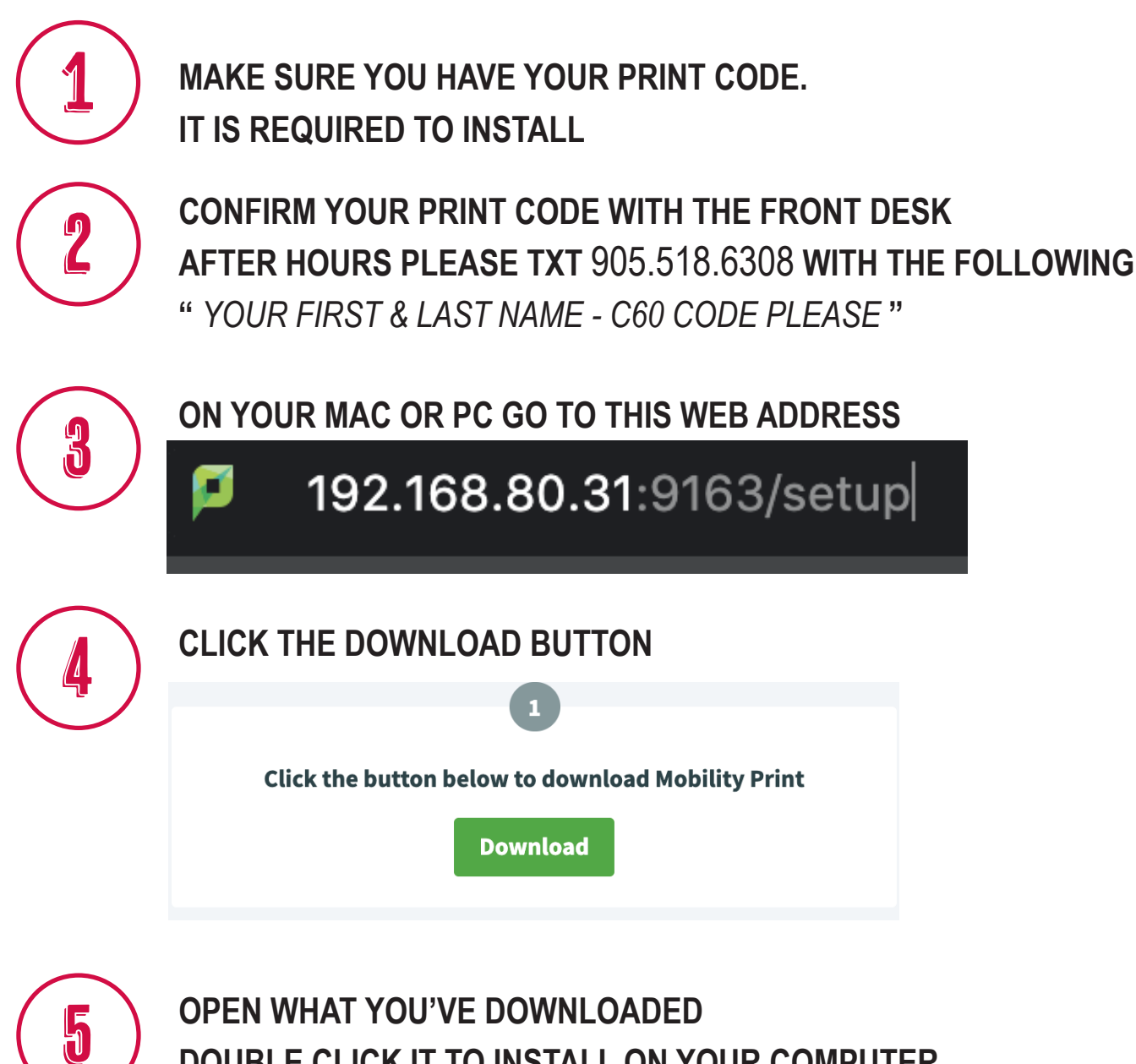

OPEN WHAT YOU'VE DOWNLOADED DOUBLE CLICK IT TO INSTALL ON YOUR COMPUTER FOLLOW THE INSTRUCTION PROMPTS

Select Language

6

- Agree to License Agreement
- Select XeroxC60 to add to your computer

ENTER YOUR USER NAME AND SECURITY CODE YOUR USER NAME CANNOT HAVE ANY CAPITALS AND HAS A PERIOD IN BETWEEN YOUR FIRST AND LAST EXAMPLE firstname.lastname

## THE NEW PRINTER IS NOW INSTALLED ON YOUR COMPUTER

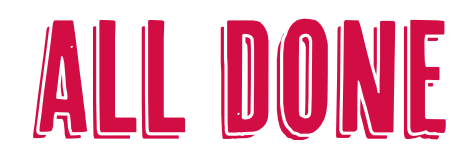

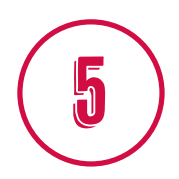

YOUR PRINT JOB WILL PROCESS AND YOU CAN LOG OUT

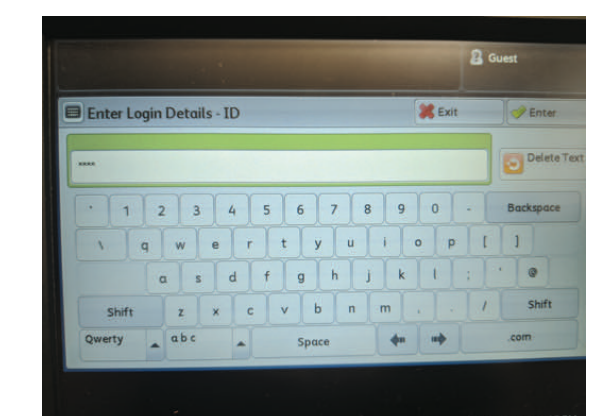

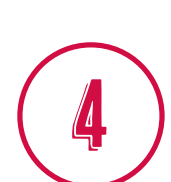

### ENTER YOUR PRINT CODE

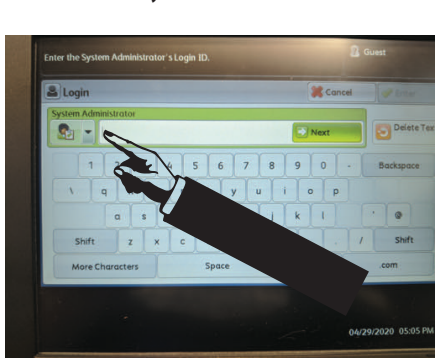

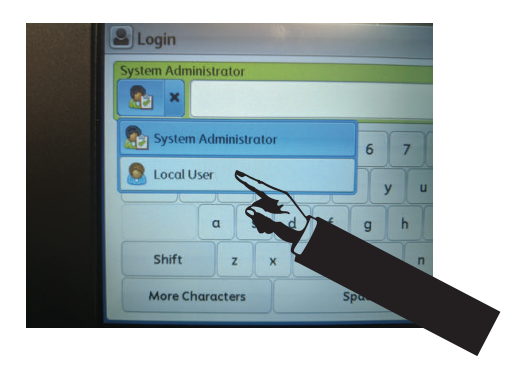

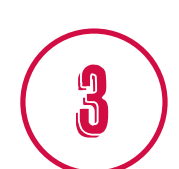

BY DEFAULT THE SYSTEM ADMINISTRATOR LOG IN WILL DISPLAY, CLICK ON THE " T AND SELECT LOCAL USER

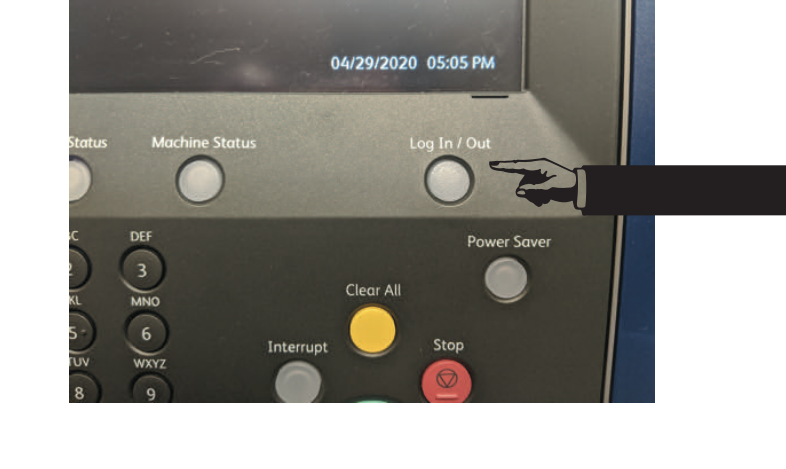

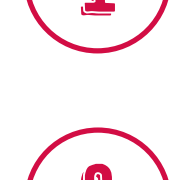

7

CLICK PRINT AT THE PRINTER CLICK THE " Log In / Out " BUTTON

SEL

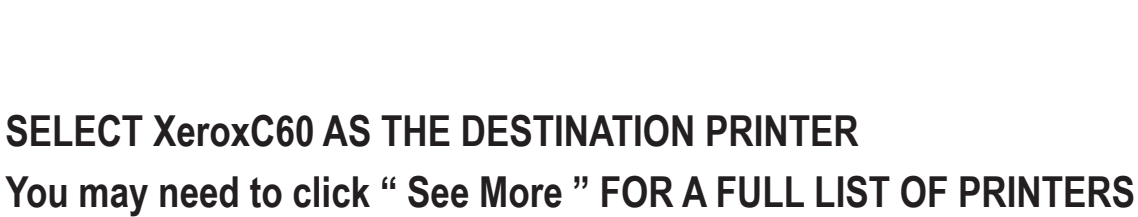

HOW TO PRINT YOU CANNOT PRINT IF YOU HAVE NOT INSTALLED THE NEW XEROXC60

## CONNECT YOUR FOB TO THE PRINTER

#### YOU CANNOT PROCEED IF YOU HAVE NOT INSTALLED THE NEW XEROXC60

SCAN YOUR FOB

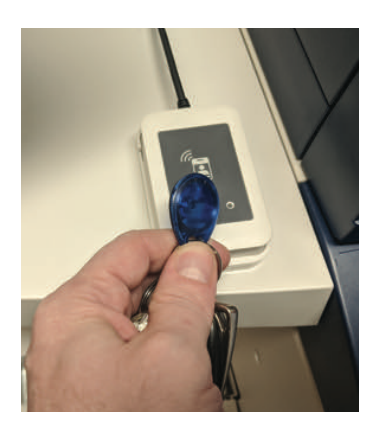

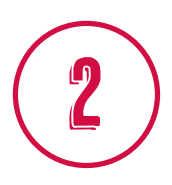

1

PRESS "YES" TO ASSOCIATE YOUR FOB TO YOUR ACCOUNT

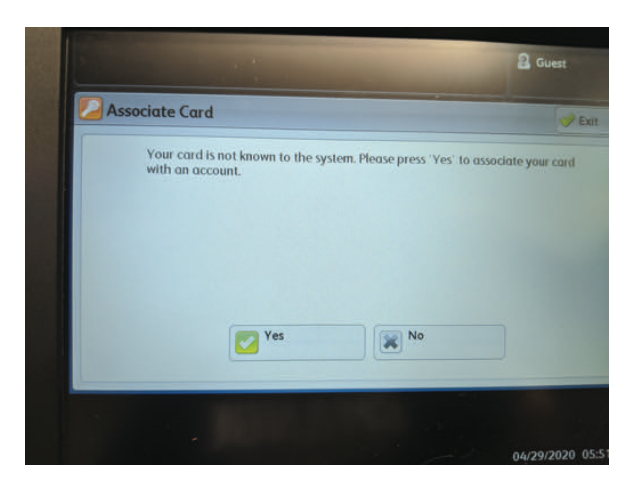

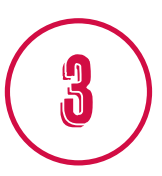

ENTER YOUR USER NAME AND PRINT CODE PRESS "YES" TO CONTINUE

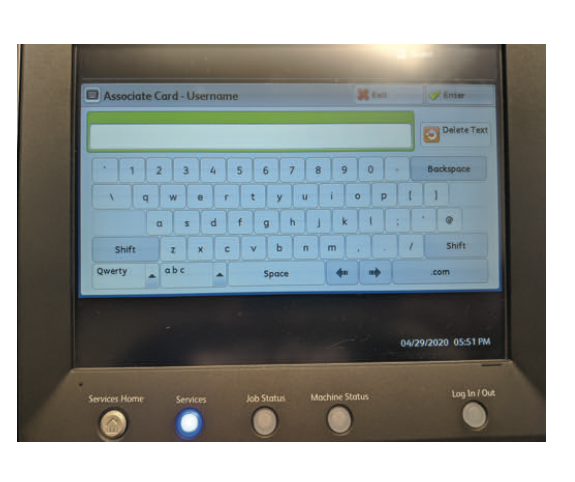

4

YOU CAN NOW SCAN YOUR FOB TO RELEASE YOUR PRINT JOBS

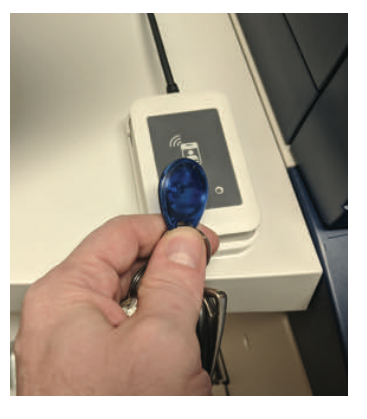